# БУК ТЅ-G Система автоматизации АЗС

LINUX-версия

модуль *bukwserver-reports* для web-сервера *bukwserver.* Версия 1.0

Руководство пользователя редакция 001

# Оглавление

| 1 Введение                                         | 3      |
|----------------------------------------------------|--------|
| 2 Дополнительные кнопки на странице администратора | 3      |
|                                                    | 4      |
| e riperenen sunpaben                               | •••• • |

## 1 Введение.

Модуль *bukwserver-reports* устанавливается вместе с пакетом *bukwserver* и предоставляет доступ к отчетной информации системы управления A3C, а именно – к расширенным протоколам заправок.

Пакеты *bukwserver-reports* и *bukwserver* следует установить на том же компьютере, на котором установлен сервер системы управления.

Перед чтением данного документа следует ознакомится с описанием собственно web-сервера (пакета *bukwserver*), которое содержится в отдельном документе *bukwserver.pdf*.

### 2 Дополнительные кнопки на странице администратора.

При установленном модуле *bukwserver-reports* после входа в систему на странице администратора справа будет отображена кнопка *Протокол заправок:* 

| HEOTE<br>POLIVKT CO<br>EXHUKA | Система у<br>"БУ | правления АЗС<br>/К TS-G". | Наименование АЗС 0                |
|-------------------------------|------------------|----------------------------|-----------------------------------|
|                               |                  |                            | Протокол заправок Изменить пароль |
|                               |                  |                            |                                   |
|                               |                  |                            |                                   |
|                               |                  |                            |                                   |
|                               |                  |                            |                                   |
| Админ                         | истратор         | Выход                      | 1                                 |

### 3 Протокол заправок.

При нажатии эту Протокол заправок открывается страница с протоколом заправок, на которой сначала показан список всех смен:

| кните по ном | иеру смены для | отображения про | токола заправон | сза эту смену. |         | Протокол  |
|--------------|----------------|-----------------|-----------------|----------------|---------|-----------|
|              | Дата открытия  | Время открытия  | Дата закрытия   | Время закрытия | ▲ .<br> | Liearnaŭ  |
| 450          | 2014-04-29     | 22:20:00        |                 |                | -       | настрои   |
| 449          | 2014-04-28     | 21:54:15        | 2014-04-29      | 22:19:21       |         | Настройки |
| 448          | 2014-04-27     | 22:05:53        | 2014-04-28      | 21:53:35       | -       |           |
| 447          | 2014-04-26     | 21:50:54        | 2014-04-27      | 22:05:36       |         | Изменить  |
| 446          | 2014-04-25     | 22:41:33        | 2014-04-26      | 21:50:20       |         |           |
| 445          | 2014-04-24     | 22:27:13        | 2014-04-25      | 22:40:59       |         |           |
| 444          | 2014-04-23     | 22:26:38        | 2014-04-24      | 22:26:43       |         |           |
| 443          | 2014-04-22     | 22:28:45        | 2014-04-23      | 22:26:00       |         |           |
| 442          | 2014-04-21     | 22:19:05        | 2014-04-22      | 22:28:08       |         |           |
| 441          | 2014-04-20     | 22:24:12        | 2014-04-21      | 22:18:32       |         |           |
| 440          | 2014-04-19     | 21:50:37        | 2014-04-20      | 22:16:34       |         |           |
| 439          | 2014-04-18     | 22:26:53        | 2014-04-19      | 21:48:53       |         |           |
| 438          | 2014-04-17     | 22:20:10        | 2014-04-18      | 22:26:31       |         |           |
| 437          | 2014-04-16     | 22:51:44        | 2014-04-17      | 22:19:52       |         |           |
| 436          | 2014-04-15     | 22:31:31        | 2014-04-16      | 22:50:58       |         |           |
| /35          | 2014-04-14     | 22-13-30        | 2014-04-15      | 22-30-35       |         |           |

Следует кликнуть по номеру смены, для которой требуется построить протокол заправок. После этого будет открыто окно с кратким протоколом:

| HEOT<br>PODY | Е Си      | стема уг<br>"БУІ           | правления<br>К TS-G".  | A3C     |         |        |            |                     |            |                  |         |          | 000"Калини                | нграднефтепродукт" АЗС 26 |
|--------------|-----------|----------------------------|------------------------|---------|---------|--------|------------|---------------------|------------|------------------|---------|----------|---------------------------|---------------------------|
| Для          | просмотра | а деталей                  | транзакции к           | ликните | по ее н | юмеру. |            | Rce pañ             | MACTO Y    | Rce TE           | K V Bce |          | <b>•</b>                  | Протокол заправок         |
|              | Mena. 440 | . овюра                    | тв другую сме          | sny 4   | ильтре  |        | гранзакции | Dee pad             | inviecta · | Dee n            |         | продукты |                           | Настройки ТСО             |
| т            |           |                            |                        |         | ТРК     |        | Продукт    |                     |            | Отпуск<br>по ТРК |         |          | Прошло по =<br>суммарнику | Настройки сервера         |
|              | 89415     | 2014-04-<br>27<br>22:20:59 | 2014-04-27<br>22:21:51 | 3       | 2       | 3      | 50         | ТСО_Карты_МПС       | 15.000     | 15.000           | 15.000  | 15.000   | 15.00                     | Изменить пароль           |
|              | 89416     | 22:26:08                   | 22:28:13               | 5       | 4       | 1      | 95         | ТСО_Наличные        | 29.680     | 29.680           | 29.680  |          | 29.68                     |                           |
|              | 89417     | 22:29:18                   | 22:30:42               | 3       | 2       | 1      | 95         | TCO_Наличные        | 29.680     | 29.680           | 29.680  |          | 29.68                     |                           |
|              | 89418     | 22:33:30                   | 22:34:32               | 3       | 2       | 2      | 92         | <b>ТСО_Наличные</b> | 9.710      | 9.710            | 9.710   |          | 9.71                      |                           |
|              | 89419     | 22:40:57                   | 22:41:51               | 3       | 2       | 1      | 95         | ТСО_Карты_МПС       | 10.000     | 10.000           | 10.000  | 10.000   | 10.00                     |                           |
|              | 89420     | 22:48:50                   | 22:50:59               | 3       | 2       | 3      | 50         | ТСО_Карты_МПС       | 60.000     | 60.000           | 60.000  | 60.000   | 60.00                     |                           |
|              | 89421     | 22:49:00                   | 22:50:09               | 5       | 4       | 1      | 95         | ТСО_Наличные        | 8.910      | 8.910            | 8.910   |          | 8.91                      |                           |
|              | 89422     | 22:53:38                   | 22:55:21               | 2       | 1       | 3      | 50         | ТСО_Наличные        | 30.030     | 30.030           | 30.030  |          | 30.03                     |                           |
|              | 89423     | 22:54:24                   | 22:55:32               | 4       | 3       | 2      | 92         | ТСО_Наличные        | 16.190     | 16.190           | 16.190  |          | 16.19                     |                           |
|              | 89424     | 22:59:19                   | 23:00:52               | 3       | 2       | 1      | 95         | ТСО_Наличные        | 29.680     | 29.680           | 29.680  |          | 29.68                     |                           |
|              | 89425     | 23:12:11                   | 23:13:27               | 5       | 4       | 1      | 95         | ТСО_Наличные        | 11.870     | 11.870           | 11.870  |          | 11.87                     |                           |
|              | 89426     | 23:40:27                   | 23:41:36               | 4       | 3       | 2      | 92         | TCO_Наличные        | 9.710      | 9.710            | 9.710   |          | 9.71                      |                           |
|              | 89427     | 23:55:29                   | 23:57:11               | 3       | 2       | 3      | 50         | <b>ТСО_Наличные</b> | 18.020     | 18.020           | 18.020  |          | 18.02                     |                           |
| ◀            |           |                            |                        |         |         |        | ш          |                     |            |                  |         |          |                           | )                         |
| А            | дминистра | атор                       | Управлен               | ие ТРК  |         | Вы     | ход        |                     |            |                  |         |          |                           |                           |

В данном протоколе в каждой строке отражены суммарные данные заправки. В таблице отображаются следующие данные:

- номер транзакции; если транзакция была создана переносом заправки с другой ТРК, то в данном столбце отображаются два номера заправки: транзакция, с которой был произведен перенос, и собственно транзакция заправки.
- Начало и окончание транзакции.
- Номер рабочего места.
- Номер ТРК.

- Номер шланга, с которого производилась заправка. Если отпуска топлива не было (например, был только пробит чек), то данное поле не будет заполнено.
- Код продукта.
- Наименование вида оплаты. Если тип оплаты был изменен после заправки, то в данном столбце отображаются два наименования с которым была начата заправка и по которому был произведен расчет.
- Объем заказа.
- Объем отпуска по ТРК.
- Объем, на который были пробиты фискальные чеки. Если данное значение отличается от объема отпуска по ТРК, то оно выделяется красным цветом.
- Объем, на который было произведено списание с любых карт (карты Petrol+, банковские карты, талоны и т. п.). Если данное значение отличается от объема отпуска по ТРК, то оно выделяется красным цветом. Если в транзакции не было приема карт, то данное поле не будет заполнено.
- Объем отпуска, зарегистрированный по электронному суммарнику ТРК. Если данное значение отличается от объема отпуска по ТРК, то оно выделяется красным цветом.
- В графе «детали» отображается выделенный красным цветом восклицательный знак, если были другие ошибки, которые можно будет посмотреть в деталях данной транзакции.

К протоколу могут быть применены фильтры, селекторы которых расположены над таблицей.

**Фильтр транзакций** определяет, показывать ли все транзакции, или только те, в которых есть какое-либо расхождение (то есть какое-либо поле выделено красным цветом).

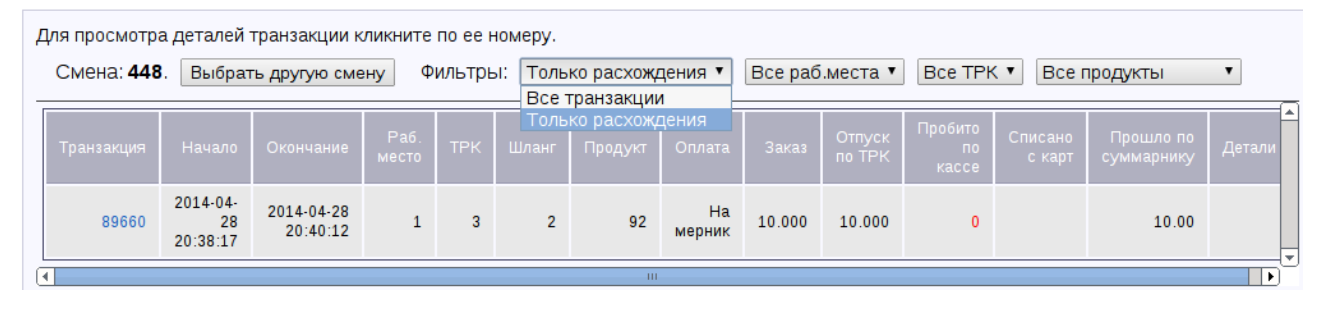

#### После изменения селектора отчет обновляется автоматически:

| Для просмотр      | а деталей                  | транзакции к           | ликните       | по ее н | юмеру.  |            |                 |           |                  |                     |                   |   |
|-------------------|----------------------------|------------------------|---------------|---------|---------|------------|-----------------|-----------|------------------|---------------------|-------------------|---|
| Смена: <b>450</b> | . Выбра                    | ть другую сме          | Ф             | ильтры  | ы: Толь | ко расхожи | дения ▼ Все раб | б.места 🔻 | Bce TPK          | • Все продукть      | I <b>T</b>        |   |
| Транзакция        | Начало                     | Окончание              | Раб.<br>место | ТРК     | Шланг   | Продукт    | Оплата          | Заказ     | Отпуск<br>по ТРК | Пробито<br>по кассе | Списано<br>с карт |   |
| 90068             | 2014-04-<br>30<br>11:04:45 | 2014-04-30<br>11:06:53 | 2             | 1       | 2       | 92         | ТСО_Карты_КНП   | 40.000    | 40.000           | 40.000              | 40.000            |   |
| 90069             | 11:07:01                   | 11:08:22               | 5             | 4       | 2       | 92         | ТСО_Карты_КНП   | 30.000    | 30.000           | 30.000              | 30.000            | - |
| 90071             | 11:12:27                   | 11:14:44               | 4             | 3       | 1       | 95         | ТСО_Карты_КНП   | 61.000    | 61.000           | 61.000              | 61.000            | - |
| 90072             | 2014-06-<br>23<br>11:32:39 | 2014-06-23<br>12:24:24 | 1             | 1       | 1       | 95         | Тест            | 1.000     | 1.000            | 0                   |                   |   |
| 90073             | 13:34:25                   | 13:34:34               | 1             | 1       | 1       | 95         | Тест            | 1.000     | 0.860            | 0                   |                   |   |
| 90075             | 2014-06-<br>24<br>13:49:10 | 2014-06-24<br>13:49:14 | 1             | 1       | 1       | 95         | Наличные        | 1.000     | 1.000            | 1.000               |                   |   |
| 90081             | 2014-06-<br>25<br>17:24:49 | 2014-06-25<br>17:24:53 | 1             | 1       | 1       | 95         | Тест            | 1.000     | 0.430            | 0                   |                   |   |
| 90085             | 2014-06-<br>26<br>17:45:16 | 2014-06-26<br>17:45:20 | 1             | 1       | 1       | 95         | Наличные        | 1.000     | 1.000            | 1.000               |                   |   |
| 90088             | 2014-06-<br>27             | 2014-06-27<br>13:47:06 | 1             | 1       | 1       | 95         | Наличные        | 1.000     | 1.000            | 1.000               |                   | Ę |

Также можно применить фильтр по рабочим местам, ТРК или продукту:

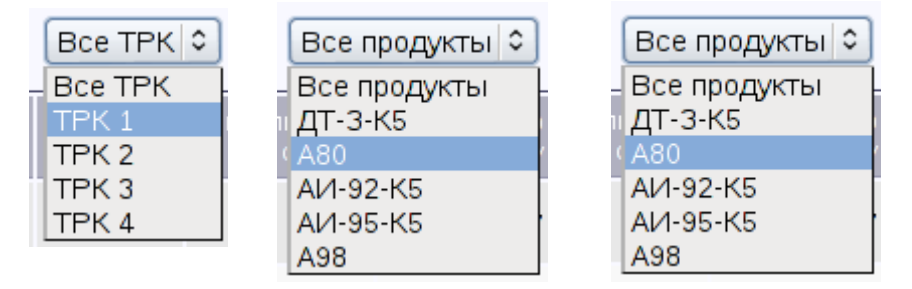

К протоколу можно применять фильтры в любом сочетании — соответственно в нем будут отображаться только те заправки, которые соответствуют выбранным значениям фильтров.

Кликнув протоколе по номеру транзакции, открывается таблица с детальной информацией по данной транзакции:

| Смена: <b>450</b> | Вернуть        | ся к проток                | олу Пок  | азать все тра | анзакци | и Выбр  | ать другу | ю смену |       |        |               |                                                      |
|-------------------|----------------|----------------------------|----------|---------------|---------|---------|-----------|---------|-------|--------|---------------|------------------------------------------------------|
| ранзакция         | Операция       | Начало                     | Пуск     | Окончание     | ТРК     | Продукт | Литры     | Сумма   | Цена  | Скидка | Оплата        | Детал                                                |
| 90069             | Заказ          | 2014-04-<br>30<br>11:07:01 |          | 11:08:22      | 4       | 92      | 30.000    | 927.00  | 30.90 | 0.00   | ТСО_Карты_КНП | Раб.место:<br>Предоплата<br>литр                     |
| 90069             | Карта          | 11:07:05                   |          |               |         |         | 30.000    | 927.00  |       |        |               | Раб.место:<br>Petrol-<br>Карта: 656<br>107<br>Продаж |
| 90069             | Чек            | 11:07:06                   |          |               | 4       | 92      | 30.000    | 0.00    | 30.90 | 0.00   | ТСО_Карты_КНП | Раб.место:<br>Док.№:2<br>Е<br>нал секция:            |
| 90069             | Заправка       | 11:07:10                   | 11:07:10 | 11:08:22      | 4-2     | 92      | 30.000    |         |       |        |               | Σ 184,127.8<br>→0.0<br>= -184127.8                   |
| 90069             | Итого<br>ТРК   |                            |          |               |         |         | 30.000    |         |       |        |               |                                                      |
| 90069             | Итого<br>Чек   |                            |          |               |         |         | 30.000    | 0.00    |       |        |               |                                                      |
| 90069             | Итого<br>Карта |                            |          |               |         |         | 30.000    | 927.00  |       |        |               |                                                      |

В таблице в хронологическом представлены все события транзакции, а именно: заказ, печать чека, обработка карты, отпуск топлива. В конце — суммарные итоги по ТРК, чекам и карте. В столбце «Детали» представлена вся имеющаяся дополнительная информация. Например, для заправки представлена информация о начальном и конечном значении электронного суммарника; для чека — номер документа и тип оплаты и т. д.

Если в данном окне кликнуть по кнопке «Показать все транзакции», то будет показана расширенная информация по всем транзакциям (при этом будет произведена прокрутка страницы к данной транзакции, которая была отображена в начале).

| eweasel 🗸 🛐       | reports     |                        | -        |              |     |          |         |         |       |           |                    |                                                     |       |
|-------------------|-------------|------------------------|----------|--------------|-----|----------|---------|---------|-------|-----------|--------------------|-----------------------------------------------------|-------|
| EOE C             | истема упра | авления АЗ             | BC       |              |     |          |         |         |       |           | Альме              | тьевский ф-л АЗС 329                                |       |
| EXHIKA            | "БУК Т      | 'S-G".                 |          |              |     |          |         |         |       |           | Протокол заправок  | ≎] Изменить пароль                                  | Выход |
| Смена: <b>184</b> | . Вернуться | к протоколу            | Выбра    | ть другую см | ену | Фильтры: | Все тра | нзакции | •     | Зсе раб.м | еста ≎] Все TP     | к∣≎) Все продукты                                   | •     |
| Транзакция        | Операция    | Начало                 | Пуск     | Окончание    | ТРК | Продукт  | Литры   | Сумма   | Цена  | Скидка    | Оплата             | Детали                                              |       |
| 129419            | Заказ       | 2014-05-25<br>22:03:04 |          | 22:05:33     | 3   | 92       | 35.310  | 999.98  | 28.32 | 0.00      | <b>Д</b> исконт ТН | Раб.место: 2<br>Пост-оплата, литры                  |       |
| 129419            | Карта       | 22:03:08               |          |              |     |          | 35.310  | 999.98  |       |           |                    | Раб.место: 2<br>ЛНР<br>Карта: 453-109628<br>Продажа |       |
| 129419            | Заправка    | 22:03:14               | 22:03:17 | 22:04:34     | 3-2 | 92       | 35.310  |         |       |           |                    | ∑ 293,830.78<br>→293,866.09<br>= 35.31              |       |
| 129419            | Чек         | 22:05:30               |          |              | 3   | 92       | 35.310  | 999.98  | 28.32 | 0.00      | Дисконт TH         | Раб.место: 2<br>Док.№: 5345<br>Наличные             |       |
| 129419            | Итого ТРК   |                        |          |              |     |          | 35.310  |         |       |           |                    |                                                     |       |
| 129419            | Итого Чек   |                        |          |              |     |          | 35.310  | 999.98  |       |           |                    |                                                     |       |
| 129419            | Итого Карта |                        |          |              |     |          | 35.310  | 999.98  |       |           |                    |                                                     |       |
| 129420            | Заказ       | 2014-05-25<br>22:03:29 |          | 22:04:26     | 4   | 92       | 10.600  | 300.19  | 28.32 | 0.00      | Дисконт TH         | Раб.место: 2<br>Предоплата, литры                   |       |
| 129420            | Карта       | 22:03:34               |          |              |     |          | 10.600  | 300.19  |       |           |                    | Раб.место: 2<br>ЛНР<br>Карта: 453-139859<br>Продажа |       |
| 129420            | Чек         | 22:03:36               |          |              | 4   | 92       | 10.600  | 300.19  | 28.32 | 0.00      | Дисконт TH         | Раб.место: 2<br>Док.№: 5342<br>Наличные             |       |
| 129420            | Заправка    | 22:03:41               | 22:03:42 | 22:04:26     | 4-3 | 92       | 10.600  |         |       |           |                    | ∑ 844,151.82<br>→844,162.42<br>= 10.6               |       |
| 129420            | Итого ТРК   |                        |          |              |     |          | 10.600  |         |       |           |                    |                                                     |       |

При этом над таблицей отобразятся селекторы фильтров, которые можно применять к данному протоколу.

Для возврата к краткому протоколу следует кликнуть по кнопке «Вернуться к протоколу» - будет произведен возврат к краткому протоколу, причем страница будет прокручена к строке с транзакцией, с которой был осуществлен переход к полному протоколу.

Для получения прокола заправок по другой смене следует кликнуть по кнопке «Выбрать другую смену» - будет произведен переход ко списку смен.